## **User Guide**

Wifi Push Button LED Dimmer Item NO.: D389-WF

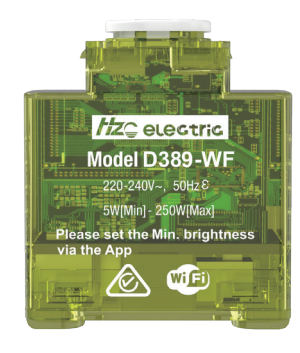

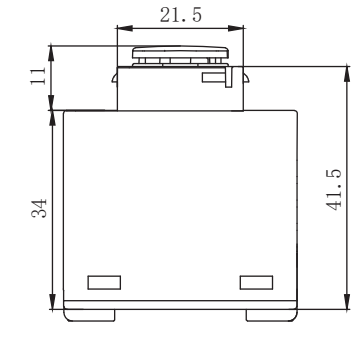

Min. brightness adjustable
 Max. brightness self-adjust
 No neutral required

④ Turn-off & power cut memory
⑤ Recoverable type OT SC & OL protection
⑥ Soft start protection

## 1. Technical Data

| Model No.             |              | D389-WF                     |  |
|-----------------------|--------------|-----------------------------|--|
| Description           |              | Wifi Push Button LED Dimmer |  |
| Input Voltage         |              | 220-240V                    |  |
| Input frequency       |              | 50Hz                        |  |
|                       | LED          | 5-250W                      |  |
| Load                  | Incandescent | 5-250W                      |  |
|                       | Halogen      | 5-250W                      |  |
| Dimming mode          |              | Trailing edge               |  |
| Control Way           |              | One way                     |  |
| Material              | Heatsink     | Aluminum                    |  |
|                       | Bottom Case  | PC                          |  |
| Color                 |              | Yellow                      |  |
| Weight(g)             |              | 35.2                        |  |
| Operating temperature |              | -20 °C ~+40 °C              |  |
| Dimension(mm)         |              | 47*40*22.5mm                |  |

2. Dimmer wiring diagram

//Z\_ electric

22.5

 $\bigcirc$ 

0

40

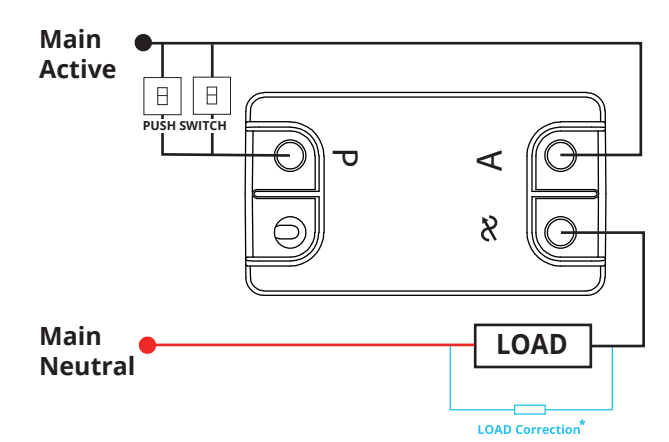

## 3. Operation and function

| Turn on                               |                      | Short press the dimmer switch to turn on the device                                                                                                    |
|---------------------------------------|----------------------|----------------------------------------------------------------------------------------------------|
| Turn off                              |                      | Short press the dimmer switch to shut down                                                                                                    |
| Dimming function                      |                      | <ol> <li>In the power on state, long press the dimmer switch to gradually<br/>increase (decrease) the load brightness. When the brightness reaches<br/>the maximum (minimum), release the switch; Then press and hold the<br/>switch again to reduce the load brightness to the minimum (maximum),<br/>and release the switch.</li> <li>Cycle the load brightness from minimum to maximum and from<br/>maximum to maximum for one cycle.</li> </ol> |
| Turn off the lights memory            |                      | <ol> <li>After turning on, adjust the light to any brightness value, stop for 2<br/>seconds, and then press the switch to turn off the device.</li> <li>After shutting down for 2 seconds, press the switch to turn on the device.</li> </ol>                                                                                                    |
| Reset                                 |                      | When the dimmer is turned on, press the switch continuously for 6 times.<br>Press and hold the switch for 5 seconds for the 6th time, and the blue LED<br>of the host will flash. Resetting the dimmer is complete.                                                                                                    |
| Brightness software adaptive function |                      | The device is equipped with a high-end self-test function, which takes about 2-20 seconds to initialize and operates in different directions under different loads.                                                                                                    |
|                                       | Set up the App       | <ol> <li>Download the Tuya Smart app.</li> <li>Tap 'creat new account'or log in to account'</li> <li>Follow the in-app prompts and tap 'Ok'</li> </ol>                                                                                                    |
| Mobile App control                    | Connect to the App   | To connect your Wi-Fi dimmer to the app, you must first enter pairing<br>mode, The app require a2.4GHz Wi-Fi network.<br>Activate Pairing Mode:<br>To enter pairing mode,directly press the switch 5 times within 3 seconds<br>followed by a 6th press and hold till the indicator blinking rapidly                                                                                                    |
|                                       | Pairing your product | <ol> <li>Open the APP.</li> <li>Tap + &gt; Add Device &gt; Auto Scan. The discovery process will begin.</li> <li>When your product is discovered, tap 'next'.</li> <li>Conrm your Wi-Fi details and tap 'conrm'. This will begin the pairing process, which will add your device to the app.</li> <li>Once pairing is complete, you can edit your device name(optional).</li> <li>To nish the pairing process, tap ' done'.</li> </ol>              |

| Voice control<br>setup (optional) | <ul> <li>Google Assistant</li> <li>Open the google home app and sign in to your google account.</li> <li>Tap+ and select Set Up Device &gt; Have Something Already Set Up?</li> <li>Select Tuya Smart from the list or type Tuya smart in the search bar.</li> <li>Type in your App login details.</li> <li>Tap Link Now &gt; Authorise.</li> </ul> |
|-----------------------------------|----------------------------------------------------------------------------------------------------|
|                                   | Amazon Alexa<br>1. Open the Amazon Alexa app and sign in to your Alexa account.<br>2. Tap More > Skills & Games.<br>3. Search for Tuya Smart and tap 'enable'.<br>4. Enter your account details and tap "link now'.                                                                                                    |

## 4.WARNING

- a. Installation must be carried by a qualified electrician.
- b. Before installation, please check whether it conforms to local electric standards
- c. Power supply must be turn off when install and clean the dimmer.
- Wipe the surface dust or dirt with soft cloth or tissue, do not use the detergent or other corrosive chemical solution.
- d. Please place and protect the cover properly when it's in installation to avoid the damage.
- e. There is no strong impact, vibration, electromagnetic field interference, corrosion, or dusty gas around the usage environment
- f. The product should avoid frost, condensation, water seepage, rain, etc.